Pubblicazione: 01 Numero parte: 31508725 Data: 27/09/2017

## Panoramica

#### Funzionalità 1.1

L'applicazione del telefono cellulare utilizzata per il SUN2000L è chiamata app FusionHome (app in breve) e comunica con il SUN2000L tramite Wi-Fi per fornire una pratica piattaforma di recupero delle informazioni sugli allarmi, dei parametri di configurazione, eseguire la manutenzione ordinaria e la messa in servizio.

Copyright © Huawei Technologies Co., Ltd. 2017. Tutti i diritti riservati.

#### 1.2 Metodi di connessione

Dopo aver dato tensione alla parte CC o CA del SUN2000L, l'app può connettersi al SUN2000L in due modi:

#### 

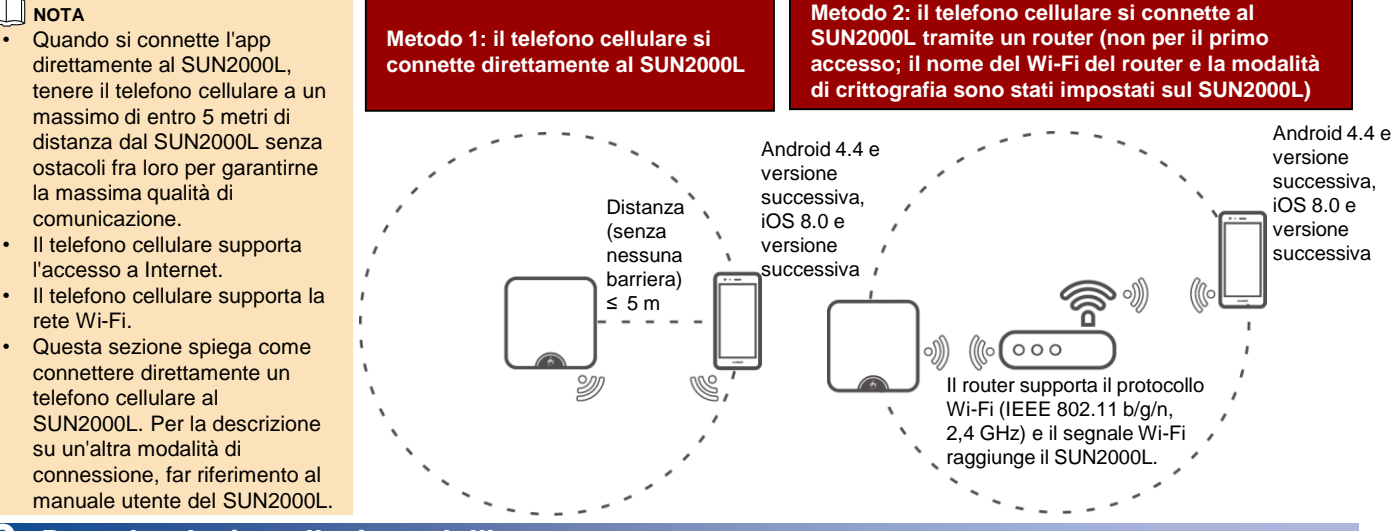

### Download e installazione dell'app

Cercare FusionHome in uno dei seguenti app store, effettuare il download del pacchetto di installazione e installare l'app FusionHome seguendo le istruzioni.

- Huawei App Store (Android)
- Google Play (Android)
- App Store (iOS)

Una volta installata l'app, l'icona FusionHome (FusionHome) viene visualizzata sulla schermata Home.

#### NOTA

Le schermate fornite nel presente documento sono tratte da FusionHome V1.1.0.100. I dati sulle schermate sono solo di riferimento.

# Connessione al SUN2000L

#### Il telefono cellulare si connette direttamente al SUN2000L (Android)

Eseguire l'app, toccare il nome Wi-Fi corrispondente al SUN2000L e inserire la password Wi-Fi per connettersi alla rete Wi-Fi. Dopo avere eseguito la connessione, viene visualizzata la schermata Inverter list.

#### 

- Il nome della rete Wi-Fi del SUN2000L connesso è rappresentato da SUN2000L, il suo numero di serie (SN). Il numero di serie è visibile sull'etichetta attaccata sul lato del SUN2000L.
- Utilizzare la password iniziale Changeme al primo accesso. Per garantire la sicurezza dell'account, cambiare la password immediatamente dopo l'accesso.
- Se al primo accesso la password Wi-Fi del SUN2000L non è stata cambiata, è possibile accedere alla rete Wi-Fi del SUN2000L eseguendo la scansione del codice QR di accesso Wi-Fi sul lato del SUN2000L.
- Per uscire dall'app, toccare Exit sulla schermata Inverter list.
- Se la connessione dall'app alla rete Wi-Fi del SUN2000L fallisce, provare a connettere la rete Wi-Fi dal telefono cellulare.

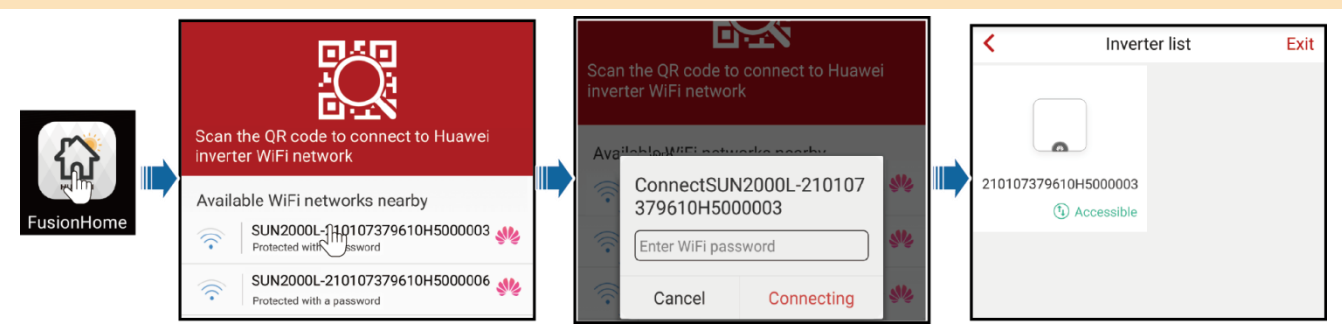

#### Il telefono cellulare si connette direttamente al SUN2000L (iOS)

Sceqliere Settings > WLAN sul telefono cellulare, toccare il nome Wi-Fi corrispondente al SUN2000L e inserire la password Wi-Fi per

|                                                                                                    | avere eseguito                                                                                                    | la connessione,                                                                                                    | viene vis                                                     | sualizzata la                                                                                                    | schermata Inver                                                                                                    | ter list.                                        |                                                                                                    |                                                                                                    |                                                                                           |
|----------------------------------------------------------------------------------------------------|----------------------------------------------------------------------------------------------------|----------------------------------------------------------------------------------------------------|---------------------------------------------------------------|----------------------------------------------------------------------------------------------------|----------------------------------------------------------------------------------------------------|--------------------------------------------------|----------------------------------------------------------------------------------------------------|----------------------------------------------------------------------------------------------------|-------------------------------------------------------------------------------------------|
| Settings WLAN                                                                                                    | Cancel E                                                                                                    | Inter Password J                                                                                                    | oin < Se                                                      | ettings V                                                                                                    | LAN                                                                                                    |                                                  |                                                                                                    | Inverter list                                                                                                    | Exit                                                                                      |
| CHOOSE A NETWORK                                                                                                    |                                                                                                    |                                                                                                    |                                                               | WLAN                                                                                                    |                                                                                                    | -                                                | -                                                                                                    |                                                                                                    |                                                                                           |
| SUN2000L-2นโก)7379710 🔒 🗢 🚺                                                                                                    | Password •••                                                                                                    | ••••                                                                                                    | •                                                             | SUN2000L-2101                                                                                                    | 07379710 🔒 穼 🧻                                                                                                    |                                                  |                                                                                                    |                                                                                                    |                                                                                           |
|                                                                                                    |                                                                                                    |                                                                                                    |                                                               |                                                                                                    |                                                                                                    | FusionHome                                       | 2101073796                                                                                                    | 10H5000003                                                                                                    |                                                                                           |
|                                                                                                    |                                                                                                    |                                                                                                    |                                                               |                                                                                                    |                                                                                                    |                                                  | C                                                                                                    | D Accessible                                                                                                    |                                                                                           |
| <ul> <li>NOTA         <ul> <li>Il nome della rete Wi-Fi del S<br/>lato del SUN2000L.</li> <li>Se al primo accesso la pass<br/>del codice QR di accesso al<br/>Utilizzare la password inizial<br/>l'accesso</li> </ul> </li> </ul>                                                                                                    | SUN2000L conn<br>word Wi-Fi del S<br>Wi-Fi sul lato de<br>e <b>Changeme</b> al                                                                                                    | esso è rappresen<br>SUN2000L non è s<br>el SUN2000L per o<br>primo accesso. P                                                                                                    | tato da <b>SL</b><br>stata camb<br>ottenere la<br>Per garanti | JN2000L-il s<br>biata, è poss<br>a password c<br>ire la sicurez                                                                                                    | uo SN. II numero d<br>bile eseguire l'app<br>i accesso al Wi-Fi.<br>za dell'account, ca                                                                                                    | i serie è v<br>, toccare <b>s</b><br>mbiare la j | isibile sull'et<br><b>Scan</b> ed effe<br>password im                                                                                                    | ichetta attaccata<br>ettuare la scansio<br>nmediatamente o                                                                                                    | sul<br>one<br>lopo                                                                        |
| 4 Accesso all'app                                                                                                    |                                                                                                    |                                                                                                    |                                                               |                                                                                                    |                                                                                                    |                                                  |                                                                                                    |                                                                                                    |                                                                                           |
| Il seguente testo descrive le op                                                                                                    | erazioni sulle s                                                                                                    | chermate Andro                                                                                                    | id. Le ope                                                    | erazioni sull                                                                                                    | e schermate iOS                                                                                                    | sono ugu                                         | ali a quelle                                                                                                    | di Android, me                                                                                                    | entre le                                                                                  |
| Accesso como inst                                                                                                    | allatoro                                                                                                    | iono le schermat                                                                                                    | e enettive                                                    | e.                                                                                                    |                                                                                                    |                                                  |                                                                                                    |                                                                                                    |                                                                                           |
| 1 Sulla sobormata Invertor li                                                                                                    |                                                                                                    | rrianandanta SU                                                                                                    |                                                               | aalazianara                                                                                                    | inctallar incorir                                                                                                    |                                                  | word a taga                                                                                                    | oro Vorifu                                                                                                    |                                                                                           |
|                                                                                                    | st, loccare il co                                                                                                    | mspondente So                                                                                                    | 1N2000L,                                                      | selezionare                                                                                                    | installer, insem                                                                                                    | e la pass                                        |                                                                                                    | are verny.                                                                                                    | (à.                                                                                       |
| <ul> <li>II nome del SUN2000L connes<br/>del SUN2000L.</li> <li>La password di accesso è la s<br/>si connette all'app.</li> <li>La password iniziale è 00000a<br/>dell'account, cambiare la pass</li> </ul>                                                                                                    | sso è rappresen<br>tessa del SUN2<br>I. Utilizzare la pa<br>word immediata                                                                                                    | tato dal suo SN, c<br>000L connesso al<br>assword iniziale al<br>imente dopo l'acce                                                                                                    | he è visibi<br>l'app e si u<br>primo acc<br>esso.             | ile sull'etiche<br>utilizza solo o<br>cesso. Per ga                                                                                                    | tta attaccata sul la<br>quando il SUN2000<br>arantire la sicurezz                                                                                                    | io<br>IL<br>a                                    | Autentica                                                                                                    | Inverter list                                                                                                    | Exit                                                                                      |
| 2. Se si accede in seguito, vie                                                                                                    | ne visualizzata                                                                                                    | la schermata Q                                                                                                    | uick setti                                                    | ing oppure                                                                                                    | Operation conso                                                                                                    | ole.                                             |                                                                                                    | <b></b>                                                                                                    |                                                                                           |
| ΝΟΤΑ                                                                                                    |                                                                                                    |                                                                                                    |                                                               |                                                                                                    |                                                                                                    |                                                  | Ide                                                                                                    | entity authentication                                                                                                    |                                                                                           |
| <ul> <li>La schermata Quick setting v<br/>quando vengono ripristinate le</li> </ul>                                                                                                    | iene visualizzat<br>impostazioni pr                                                                                                    | a solo quando il S<br>edefinite di fabbri                                                                                                    | CON2000L                                                      | . viene acces<br>N2000L.                                                                                                    | o per la prima volta                                                                                                    | 90                                               | Account i                                                                                                    | nstaller                                                                                                    | $\sim$                                                                                    |
| Se non si segue la procedura                                                                                                    | guidata, la prose                                                                                                    | sima volta che si e                                                                                                    | effettua l'a                                                  | ccesso verrà                                                                                                    | visualizzata nuova                                                                                                    | amente                                           | Decount                                                                                                    |                                                                                                    |                                                                                           |
| <ul> <li>Per uscire dalla schermata Quick setting.</li> </ul>                                                                                                    | lick setting, pre                                                                                                    | emere il pulsante <b>i</b>                                                                                                    | Back sul to                                                   | elefono cellu                                                                                                    | lare o toccare Exit                                                                                                    | sullo                                            | Password                                                                                                    | inter the password                                                                                                    | _                                                                                         |
| schermo. Per accedere nuova                                                                                                    | mente alla sche                                                                                                    | rmata Quick sett                                                                                                    | ing, scegl                                                    | liere Quick s                                                                                                    | etting dalla scherr                                                                                                    | nata                                             |                                                                                                    | Verify                                                                                                    |                                                                                           |
|                                                                                                    |                                                                                                    |                                                                                                    |                                                               |                                                                                                    |                                                                                                    |                                                  |                                                                                                    | Privacy policy                                                                                                    |                                                                                           |
| impostazione rapida                                                                                                    |                                                                                                    |                                                                                                    |                                                               |                                                                                                    |                                                                                                    |                                                  |                                                                                                    |                                                                                                    |                                                                                           |
| Cuisk action                                                                                                    |                                                                                                    |                                                                                                    |                                                               |                                                                                                    |                                                                                                    |                                                  |                                                                                                    |                                                                                                    |                                                                                           |
| <pre><b>K</b> Exit Quick setting</pre>                                                                                                    | < Exit                                                                                                    | Quick setting                                                                                                    |                                                               | < Exit                                                                                                    | Quick setting                                                                                                    |                                                  | < Exit                                                                                                    | Quick setting                                                                                                    |                                                                                           |
| C Exit Quick setting                                                                                                    | <pre>K Exit Step 1 Set the</pre>                                                                                                    | Quick setting<br>parameters for the inverter to<br>router                                                                                                    | connect to                                                    | C Exit<br>Step 2 Set p                                                                                                    | Quick setting<br>arameters for the inverter to co<br>ower grid                                                                                                    | onnect to                                        | CExit<br>Step 3 Inverte                                                                                                    | Quick setting                                                                                                    |                                                                                           |
| Exit Quick setting     Quick setting     Set paran manually for quick setting     Use saved file                                                                                                    | C Exit                                                                                                    | Quick setting<br>parameters for the inverter to<br>router                                                                                                    | connect to                                                    | Crid code                                                                                                    | Quick setting<br>arameters for the inverter to co<br>ower grid                                                                                                    | onnect to                                        | <pre>     Exit     Step 3 Inverte     Inverter self-ched     Set paramete </pre>                                                                                                    | Quick setting<br>r performs self-check.<br>ck in progress:<br>rs for the inverter to conne                                                                                                    | ct to the                                                                                 |
| Exit Quick setting     Quick setting     Set paran     manually for quick setting     Use saved file     Use the saved parameter file for quick setting                                                                                                    | C Exit                                                                                                    | Quick setting<br>parameters for the inverter to<br>router<br>SSID<br>Password                                                                                                    | connect to                                                    | Crid code                                                                                                    | Quick setting<br>arameters for the inverter to co<br>over grid<br>Select<br>V                                                                                                    | onnect to                                        | <pre>Kexit Step 3 Inverte Inverter self-chec Set paramete router Set paramete</pre>                                                                                                    | Quick setting<br>r performs self-check.<br>ck in progress:<br>rs for the inverter to conne<br>rs for the inverter to conne                                                                                                    | ct to the                                                                                 |
| Exit     Quick setting       Image: Set paran     manually for quick setting       Image: Set paran     Use saved file       Use the saved parameter file for quick setting                                                                                                    | Exit<br>Step 1 Set<br>Network                                                                                                    | Quick setting<br>parameters for the inverter to<br>router<br>SSID<br>Password<br>Tondo_6D18F8                                                                                                    | connect to                                                    | Crid code                                                                                                    | Quick setting<br>arameters for the inverter to co<br>over grid<br>Select<br>V<br>Hz                                                                                                    | onnect to                                        | <pre>Kexit Step 3 Invertee Inverter self-cher Set paramete router Set paramete power grid Startup succe</pre>                                                                                                    | Quick setting<br>r performs self-check.<br>ck in progress:<br>rs for the inverter to conne<br>rs for the inverter to conne<br>seded                                                                                                    | ct to the                                                                                 |
| Exit     Quick setting       Image: Set paran     Mananually for quick setting       Image: Set paran     Mananually for quick setting       Image: Set paran     Mananually for quick setting       Image: Set paran     Mananually for quick setting                                                                                                    | C Exit<br>Step 1 Set<br>the<br>Network                                                                                                    | Quick setting parameters for the inverter to router SSID Pessword Tenda_6D18F8 WPA                                                                                                    | connect to                                                    | Crid code<br>Voltage level<br>Grid frequency<br>Output mode                                                                                                    | Quick setting<br>arameters for the inverter to co<br>over grid<br>Select<br>V<br>Hz                                                                                                    | onnect to                                        | ✓ Exit<br>Step 3 Inverter<br>Inverter self-chea<br>Set parameter<br>power grid<br>✓ Startup succe<br>To a<br>To a                                                                                                    | Quick setting<br>r performs self-check.<br>ck in progress:<br>rs for the inverter to conner<br>rs for the inverter to conner<br>seded<br>check the device status<br>the following button                                                                                                    | ct to the                                                                                 |
| <ul> <li>Exit Quick setting</li> <li>Quick setting<br/>Set paran manually for quick setting</li> <li>Use saved file<br/>Use the saved parameter file for quick setting</li> </ul>                                                                                                    | C Exit<br>Step 1 Set<br>the<br>Network<br>Encrypted with                                                                                                    | Quick setting parameters for the inverter to router  SSID Password  Tenda_6D18F8  WPA                                                                                                    |                                                               | C Exit<br>Step 2 Set 1<br>Grid code<br>Voltage level<br>Grid frequency<br>Output mode<br>Time                                                                                                    | Quick setting arameters for the inverter to co wer grid Select V Hz Sep/27/2017 13:33:                                                                                                    | Printect to                                      | Exit<br>Step 3 Inverte<br>Inverter self-chec<br>Set paramete<br>power grid<br>Startup succe<br>To c<br>ta                                                                                                    | Quick setting<br>r performs self-check.<br>ck in progress:<br>rs for the inverter to conne<br>rs for the inverter to conne<br>seded<br>check the device status<br>the following button<br>Device status                                                                                                    | ct to the                                                                                 |
| Exit     Quick setting       Imanually for quick setting       Set parar       Imanually for quick setting       Use saved file       Use the saved parameter file for quick setting                                                                                                    | Carlor Control Control | Quick setting parameters for the inverter to router SSID Password Fonda_6D18F8 WPA Router WiFi password                                                                                                    | · connect to                                                  | C Exit<br>Step 2 Set 7<br>Grid code<br>Voltage level<br>Grid frequency<br>Output mode<br>Time                                                                                                    | Quick setting arameters for the inverter to co over grid Select V Hz Sep/27/2017 13:33:                                                                                                    | 28                                               | Exit<br>Step 3 Inverte<br>Inverter self-chec<br>Set paramete<br>power grid<br>Startup succe<br>tag                                                                                                    | Quick setting<br>r performs self-check.<br>ck in progress:<br>rs for the inverter to conner-<br>rs for the inverter to conner-<br>seded<br>check the device status<br>the following button<br>Device status                                                                                                    | ct to the                                                                                 |
| Exit     Quick setting       Set paran     manually for quick setting       Use saved file     Use the saved parameter file for quick setting                                                                                                    | Exit       Step 1     Set the       Step 1     Set the       Network     Encrypted with       Password     Ignore                                                                                                    | Quick setting parameters for the inverter to router  SSID Password  Tenda_6D18F8  WPA  Router WIFI password                                                                                                    | Next                                                          | C Exit<br>Step 2 Set 1<br>Grid code<br>Voltage level<br>Grid frequenc;<br>Output mode<br>Time<br>Previous                                                                                                    | Quick setting<br>arameters for the inverter to co<br>over grid<br>Select<br>V<br>Hz<br>Sep/27/2017 13:33:                                                                                                    | 28<br>Next                                       | Exit<br>Step 3 Inverte<br>Inverter self-chec<br>v Set paramete<br>power grid<br>Startup succe<br>tag<br>Previous                                                                                                    | Quick setting<br>r performs self-check.<br>ck in progress:<br>rs for the inverter to conner<br>rs for the inverter to conner<br>seded<br>check the device status<br>to the following button<br>Device status                                                                                                    | ct to the<br>ct to the<br>Next                                                            |
| <ul> <li>Exit Quick setting</li> <li>Quick setting<br/>Set paran manually for quick setting</li> <li>Use saved file<br/>Use the saved parameter file for quick setting</li> </ul>                                                                                                    | Exit       Step 1     Step 1       Step 1     Step 1       Network     Encrypted with       Password     Ignore                                                                                                    | Quick setting parameters for the inverter to router SSID Password Tonda_6D18F8 WPA Router WiFi password                                                                                                    | Next                                                          | C Exit<br>Step 2 Set 1<br>Grid code<br>Voltage level<br>Grid frequency<br>Output mode<br>Time<br>Previous                                                                                                    | Quick setting animeters for the inverter to co over grid Select V Hz Sep/27/2017 13:33:                                                                                                    | 28<br>Next                                       | Exit<br>Step 3 Inverte<br>Inverter self-chec<br>Set paramete<br>power grid<br>Startup succe<br>To c<br>ta<br>Previous                                                                                                    | Quick setting<br>r performs self-check.<br>ck in progress:<br>rs for the inverter to conne<br>rs for the inverter to conne<br>seded<br>check the device status<br>the following button<br>Device status                                                                                                    | ct to the<br>ct to the<br>Next                                                            |
| Exit     Quick setting       Image: Set paranetic manually for quick setting       Image: Set paranetic manually for quick setting       Image: Set paranetic file       Image: Set paranetic file </td <td>Exit       Step 1     Set the       Network     Encrypted with       Password     Ignore</td> <td>Quick setting parameters for the inverter to router SSID Password Fonda_6D18F8 WPA Router WiFi password Quick setting</td> <td>Next</td> <td>Crid code<br/>Grid code<br/>Voltage level<br/>Grid frequency<br/>Output mode<br/>Time<br/>Previous</td> <td>Quick setting arameters for the inverter to co over grid Select V Hz Sep/27/2017 13:33: Quick setting</td> <td>28<br/>Next</td> <td>Exit     Step 3 Inverte     Inverter self-chec     Set paramete     router     Set paramete     power grid     Startup succo     To c     tag      Previous      Exit</td> <td>Quick setting  r performs self-check.  ck in progress: rs for the inverter to conne rs for the inverter to conne seded  check the device status pevice status Quick setting</td> <td>ct to the<br/>ct to the<br/>Next</td> | Exit       Step 1     Set the       Network     Encrypted with       Password     Ignore                                                                                                    | Quick setting parameters for the inverter to router SSID Password Fonda_6D18F8 WPA Router WiFi password Quick setting                                                                                                    | Next                                                          | Crid code<br>Grid code<br>Voltage level<br>Grid frequency<br>Output mode<br>Time<br>Previous                                                                                                    | Quick setting arameters for the inverter to co over grid Select V Hz Sep/27/2017 13:33: Quick setting                                                                                                    | 28<br>Next                                       | Exit     Step 3 Inverte     Inverter self-chec     Set paramete     router     Set paramete     power grid     Startup succo     To c     tag      Previous      Exit                                                                                                    | Quick setting  r performs self-check.  ck in progress: rs for the inverter to conne rs for the inverter to conne seded  check the device status pevice status Quick setting                                                                                                    | ct to the<br>ct to the<br>Next                                                            |
| Exit       Quick setting         Set paran       manually for quick setting         Image: Set paran       manually for quick setting         Image: Set paran       Use saved file         Use the saved parameter file for quick setting         Operation console                                                                                                    | Exit       Step 1     Set the       Network     Encrypted with       Password     Ignore                                                                                                    | Quick setting parameters for the inverter to router  SSID Password  Tenda_6D18F8  WPA  Router WIFI password  Quick setting                                                                                                    | Next                                                          | <pre>     Exit     Step 2 Set 1     Step 2 Set 1     Grid code     Voltage level     Grid frequency     Output mode     Time     Previous      </pre> <pre></pre>                                                                                                    | Quick setting arameters for the inverter to co over grid Select V Hz Sep/27/2017 13:33: Quick setting ection to the server                                                                                                    | 28<br>Next                                       | Exit     Step 3 Inverte     Inverter self-chec     Set paramete     router     Set paramete     power grid     Startup succe     To c     To c     To c     To c     Startup succe     Previous      Exit     Step 4 Set paramete                                                                                                    | Quick setting<br>r performs self-check.<br>ck in progress:<br>rs for the inverter to conner-<br>rs for the inverter to conner-<br>seded<br>check the device status<br>the following button<br>Device status<br>Quick setting<br>rameters for the inverter to<br>angement system                                                                                                    | to the<br>ct to the<br>Next                                                               |
| Exit Quick setting   Quick setting   Set paran   manually for quick setting   Use saved file   Use the saved parameter file for quick setting                                                                                                    | Exit       Step 1     Step 1       Step 1     Step 1       Network     Encrypted with       Password     Ignore                                                                                                    | Quick setting parameters for the inverter to router  SSID Password  Tonda_6D16F8  WPA Router WiFI password  Quick setting                                                                                                    | Next                                                          | Exit      Step 2 Set 1      Grid code      Voltage level      Grid frequency      Output mode      Time      Previous      Exit      Step 5 Conr      Attempting con     actions will be     minute                                                                                                    | Quick setting ammeters for the inverter to co over grid Select V Hz Sep/27/2017 13:33: Quick setting ection to the server nection to the server. The fo performed and will take about                                                                                                    | 28<br>Next                                       | Exit       Step 3     Inverter       Inverter self-chec     Set parameter       Set parameter     Set parameter       Set parameter     Set parameter       Startup succet     To control       To control     To control       Previous     Set parameter                                                                                                    | Quick setting  r performs self-check.  ck in progress: rs for the inverter to conners rs for the inverter to conners eeded  check the device status bethe following button  Device status  Quick setting  rameters for the inverter to angement system  IP address                                                                                                    | ct to the<br>ct to the<br>Next                                                            |
| Exit Quick setting   Quick setting   Set paran   Manually for quick setting   Use saved file   Use the saved parameter file for quick setting   Coperation console   Operation console   Device info   Device maint                                                                                                    | Kerker Kerker Kerkork Kerkork Kerko                                                                                                    | Quick setting parameters for the inverter to router SSID Password Tenda_6D18F8 WPA Router WiFi password Quick setting                                                                                                    | Next                                                          | Exit     Step 2 Set 1     Grid code     Voltage level     Grid frequenc;     Output mode     Time     Previous      Exit     Step 5 Conv     Attempting cor     actions will be     minute     G' Verify in     G' Verify in                                                                                                    | Quick setting arameters for the inverter to co over grid Select V Hz GUICK setting Quick setting ection to the server nection to the server. The fo performed and will take about verter settings                                                                                                    | Next                                             | Exit      Step 3 Inverte      Inverter self-chec      Set paramete      router      Set paramete      power grid      Startup succe      To c      tag      Previous      Exit      Step 4 Set pa      the mi      C                                                                                                    | Quick setting  r performs self-check.  ck in progress: rs for the inverter to conner  rs for the inverter to conner  seded  check the device status betefollowing button  Device status  Quick setting  rameters for the inverter to anagement system  IP address Port number                                                                                                    | to the<br>ct to the<br>Next                                                               |
| Exit       Quick setting         Set paran       manually for quick setting         Image: Set paran       manually for quick setting         Use saved file       Use the saved parameter file for quick setting         Image: Set paran       Operation console         Image: Device info       Image: Set paran                                                                                                    | Exit       Step 1     Set the       Network     Encrypted with       Password     Ignore                                                                                                    | Quick setting parameters for the inverter to router SSID Password Tenda 6D18F8 WPA Router WIFI password Quick setting Quick setting                                                                                                    | Next                                                          | Exit      Step 2 Set 1      Grid code      Voltage level      Grid frequency      Output mode      Time      Previous      Exit      Step 5 Conor      Attempting con     will be      minute      © Verify in      © Start at                                                                                                    | Quick setting arameters for the inverter to co over grid Select V Hz Sep/27/2017 13:33: Quick setting ection to the server nection to the server. The fo performed and will take about verter settings empting to connect to the                                                                                                    | Next                                             | Exit       Step 3     Inverter       Inverter self-chec     Set parameter       Set parameter     Set parameter       Set parameter     Set parameter       Startup succer     To c       To c     To c       Previous     Step 4       Step 4     Set parameter       IP address     IP address                                                                                                    | Quick setting  r performs self-check.  ck in progress: rs for the inverter to conner  rs for the inverter to conner  seded  check the device status  Device status  Quick setting  rameters for the inverter to anagement system  IP address Port number  Enter the management                                                                                                    | tt to the<br>ct to the<br>Next<br>Reconnect to                                            |
| Exit       Quick setting         Set paran       manually for quick setting         Image: Set paran       manually for quick setting         Image: Set paran       manually for quick set paran         Image: Set paran       manualline         Image: Set para                                                                                                    | Exit       Step 1     Step 1       Step 1     Step 1       Network     Encrypted with       Password     Ignore                                                                                                    | Quick setting parameters for the inverter to router  SSID Password  Tonda_6D18F8  WPA  Router W/FI password  Quick setting  Quick setting  ick setting successful ick setting successful                                                                | Next                                                          | Exit      Step 2 Set 1      Grid code      Voltage level      Grid frequency      Output mode      Time      Previous      Exit      Step 5 Conr      Attempting con     actions will be minute      © Verify in      © Start at     manage      Constant at     manage      Constant     manage      Constant     manage      Constant     Constant     manage      Constant     manage      Constant     manage      Constant     manage      Constant     Constant     manage      Constant     Constant     manage      Constant     manage      Constant     manage      Constant     manage      Constant     manage      Constant     manage      Constant     manage      Constant     manage      Constant     manage      Constant     manage      Constant     manage      Consta | Quick setting  Quick setting  Quick setting  Quick setting  Quick setting  ection to the server nection to the server nection to the server nection to the server the settings empting to connect to the ment system                                                                                                    | 28<br>Next                                       | Exit      Step 3 Inverte      Inverter self-chec      Set paramete     router      Set paramete     power grid      Startup succe      Previous      Exit      Step 4 Set pa      IP address      Port number      Port number                                                                                                    | Quick setting  r performs self-check.  ck in progress: rs for the inverter to conners  rs for the inverter to conners  rs for the inverter to conners  rs for the inverter to conners  rs for the inverter to conners  rs for the status  Device status  Quick setting  IP address Port number  Enter the management Enter the port number.                                                                                     | Next  Next  system                                                                        |
| Exit     Quick setting       Set paran     manually for quick setting       Use saved file     Use the saved parameter file for quick setting       Voperation console     •••       Device info     Device maint                                                                                                    | C Exit       Step 1     Set the       Step 1     Set the       Network     Encrypted with       Password     Ignore                                                                                                    | Quick setting parameters for the inverter to router  SSID Password  Tondo_6D18F8  WPA Router WiFi password  Quick setting  Quick setting  ick setting successful idd a battery or power meter tap the following button. Go to set                       | Next                                                          | <ul> <li>✓ Exit</li> <li>Step 2 Set 1</li> <li>Grid code</li> <li>Voltage level</li> <li>Grid frequency</li> <li>Output mode</li> <li>Time</li> <li>Previous</li> </ul> ✓ Exit Step 5 Conv Attempting conv Attempting conv C Verify in C Start at minute © Verify in C Start at manage © Connect SN 210                                                                                                    | Quick setting  Quick setting  Quick setting  Quick setting  Quick setting  ection to the server nection to the server. The fo performed and will take about verter settings empting to connect to the ment system tion succeeded 10737960123455789                                                                                                    | Next                                             | Exit      Step 3 Inverte      Inverter self-chec      Set paramete     power grid      Startup succe      To c      Tag      Previous      Exit      Step 4 Set paramete      IP address      Port number      The port number      The port number                                                                                                    | Quick setting  r performs self-check.  ck in progress: rs for the inverter to conner  rs for the inverter to conner  rs for the inverter to conner  rs for the inverter to conner  rs for the inverter to conner  rs for the device status  Device status  Quick setting  rameters for the inverter ta  anagement system  IP address Port number  Enter the management Enter the port number  should range from 0 to 55         | to the<br>ct to the<br>ct to the<br>Next<br>Next<br>system<br>system<br>S35               |
| Cexit       Quick setting         Set paran       manually for quick setting         Was saved file       Use saved file         Use the saved parameter file for quick setting         Device info       Set period         Device info       Device maint         Set period       Set period         Device info       Set period         Set period       Set period         Device info       Set period         Set period       Set period         Device info       Set period         Set period       Set period         Set period       Set period                                                                                                    | C Exit<br>Step 1 Set<br>the<br>Network<br>Encrypted with<br>Password<br>Ignore                                                                                                    | Quick setting  Password  SSID Password  Tenda_6D18F8  WPA Router WIFI password  Quick setting  Quick setting  Cuick setting  Cuick setting successful  dd a battery or power meter tap the following button. Go to set                                  | Next                                                          | <ul> <li>✓ Exit</li> <li>Step 2 Set 1</li> <li>Grid code</li> <li>Voltage level</li> <li>Grid frequency</li> <li>Output mode</li> <li>Time</li> <li>Previous</li> </ul>                                                                                                    | Quick setting Select V Hz Sep/27/2017 13:33: Quick setting Quick setting Quick setting ection to the server nection to the server nection to the server. The fo performed and will take about verter settings empting to connect to the ment system tion succeeded 10737960123456789 number:MFEEV6FJP01Q                                                 | 28<br>Next                                       | Exit       Step 3     Inverter       Inverter self-chec     Set parameter       Set parameter     Set parameter       Startup succer     Startup succer       To c     To c       Inverter     To c       Verter     Startup succer       Inverter     Startup succer       Verter     Startup succer       Verter     Startup succer       Verter     Inverter       Inverter     Inverter       Inverter     The port number                                                                                                    | Quick setting  r performs self-check.  ck in progress: rs for the inverter to conners rs for the inverter to conners eeded check the device status Device status Quick setting I Quick setting IP address Port number IP address Port number Enter the management Enter the management should range from 0 to 55                                                                                                    | Next Connect to System S335                                                               |
| Control     Control       Control     Control                                                                                                    | Exit       Step 1     Set       Network     Encrypted with       Password     Ignore                                                                                                    | Quick setting  parameters for the inverter to router  SSID Password  Tonda_6D18F8  WPA  Router WIFI password  Quick setting  Quick setting  Cuick setting successful  dd a battery or power meter tap the following button. Go to set  ings Return toff | Next                                                          | Exit      Step 2     Set []      Grid code      Voltage level      Grid frequency      Output mode      Time      Previous        Exit      Step 5     Conr      Attempting cor      actions will be minute      © Verify in      © Start at manage      Gonze      Suc 2100      Key      Previous      Previous      Con key      Previous      Con key      Previous      Con key      Previous      Con key      Previous      Con key      Previous      Con key      Previous      Con key      Previous      Con key      Previous      Con key      Previous      Con key      Previous      Con key      Previous      Con key      Previous      Con key      Con key      Con key      Con key      Previous      Con key      Con key        | Quick setting Select V Hz Sep/27/2017 13:33: Quick setting ection to the server nection to the server nection to the server settings empting to connect to the ment system tion succeeded 10737960123456789 number.MFEEV6FJP01Q                                                                                                    | Printect to                                      | Exit       Step 3     Inverter       Inverter self-chec     Set paramete       Set paramete     Set paramete       Set paramete     To corder       Verter     Set paramete       Previous     To corder       Image: Set parameter     Set parameter       Image: Set parameter     Set parameter       Previous     Set parameter       Image: Set parameter     Set parameter       Image: Set parameter     Set parameter <td>Quick setting  r performs self-check.  ck in progress: rs for the inverter to conners rs for the inverter to conners rs for the inverter to conners eeded check the device status perice status  Quick setting  rameters for the inverter to anagement system  IP address Port number  Enter the management cranelers for the inverter to anagement system  Pert number  Pert number  rs should range from 0 to 65  Previous</td> <td><pre>ct to the ct to the ct to the ct to the system system correspo 535 Next</pre></td> | Quick setting  r performs self-check.  ck in progress: rs for the inverter to conners rs for the inverter to conners rs for the inverter to conners eeded check the device status perice status  Quick setting  rameters for the inverter to anagement system  IP address Port number  Enter the management cranelers for the inverter to anagement system  Pert number  Pert number  rs should range from 0 to 65  Previous    | <pre>ct to the ct to the ct to the ct to the system system correspo 535 Next</pre>        |
| Exit       Quick setting         Set paran       manually for quick setting         Use saved file       Use the saved parameter file for quick setting         Use the saved parameter file for quick setting       Device maint         Device info       Device maint         Quick setting       Grid-connect config                                                                                                    | C Exit          Step 1       Set the         Step 1       Set the         Network       Encrypted with         Password       Ignore         Ignore       Save sett         Save sett       Save sett         NOTA       NOTA                                                                                                    | Quick setting  parameters for the inverter to router  SSID Password  Tenda_6D18F8  WPA  Router WiFi password  Quick setting  Quick setting  Cuick setting successful  dd a battery or power meter tap the following button. Go to set  ings Return toft | Next                                                          | ✓ Exit<br>Step 2 Set 1<br>Grid code ✓ Voltage level Grid frequency Output mode Time Previous ✓ Exit Step 5 Congro<br>Attempting congrue ✓ Exit Step 5 Congrue Convertige © Verify in © Start at<br>manage © Connece SN 210<br>CD Key Previous                                                                                                    | Quick setting  Quick setting  Quick setting  Quick setting  Quick setting  ection to the server nection to the server. The fo performed and will take about verter settings empting to connect to the ment system tion succeeded 10737960123455789 number:MFEEV6FJP01Q                                                                                   | Pinnect to                                       | Exit          Step 3       Inverter         Inverter self-chec       Set parameter         Set parameter       Set parameter         Set parameter       Set parameter         Set parameter       Set parameter         Previous       To tag         IP address       Port number         The port number       Ignore                                                                                                    | Quick setting  r performs self-check.  ck in progress: rs for the inverter to come rs for the inverter to come rs for the inverter to come rs for the inverter to come rs for the device status performs button  Device status  Quick setting  rameters for the inverter to anagement system  IP address Port number  Enter the management Enter the port number should range from 0 to 65  Previous                            | ct to the<br>ct to the<br>next<br>Next<br>connect to<br>system<br>correspo<br>S35<br>Next |
| Coperation     Console       Coperation     Console       Device info     Coperation       Coperation     Console       Coperation     Console       Coperation     Coperation       Coperation     Coperation       Coperation                                                                                                    | Exit          Step 1       Set the         Step 1       Set the         Network       Encrypted with         Password       Ignore         Ignore       Save sett         Save sett       Save sett         NOTA       Se non router         Password       Se non router                                                                                                    | Quick setting  Password  Fassword  Quick setting  Quick setting  Quick setting  Quick setting  Quick setting  Quick setting  Co to set  ings Return tell  Return tell  Return tell  Return tell  Return tell                                            | Next                                                          | Exit     Step 2 Set 1     Grid code     Voltage level     Grid frequency     Output mode     Time     Previous      Exit     Step 5 Conr     Attempting cor     actions will be     minute     © Verify in     © Start at     manage     © Connee     SN 210     CD Key     Previous      si connetta a     on è necessa     etri per connetta a                                                                                                    | Quick setting ammeters for the inverter to co over grid Select V Hz Sep/27/2017 13:33: Quick setting Quick setting ection to the server nection to the server nection to the server settings empting to connect to the ment system tion succeeded 10737960123456789 number:MFEEV6FJP01Q I router, ignorare il rio che l'inverter si nettere l'inverter a | Passagg<br>connetta a<br>li sistema              | Exit Step 3 Inverte Inverter self-chec Set paramete Set paramete Previous Previous I Exit Step 4 Set pa IP address Port number The port number Ignore io 1: Impose al sistema di ad gestion                                                                                                    | Quick setting  r performs self-check.  ck in progress: rs for the inverter to conners rs for the inverter to conners rs for the inverter to conners rs for the inverter to conners rs for the inverter to conners rs for the status  Device status  Quick setting  Quick setting  IP address Port number  Enter the management Enter the management should range from 0 to 55 Previous  Attance i parameter gestione, ignora e. | ct to the<br>ct to the<br>to the<br>Next<br>Next<br>system<br>sorrespo<br>S35<br>Next     |

- del CD di installazione. Se la connessione fallisce, dopo 10 secondi avrà inizio un altro tentativo di connessione. Il numero del codice di registrazione del CD di installazione viene generato automaticamente dal SUN2000L e utilizzato per registrare il sistema di gestione e gestire l'inverter.
- Se si desidera impostare i parametri utilizzando un file di configurazione salvato, verificare che sia disponibile nel telefono cellulare. Per generare un file di configurazione, scegliere Quick setting > Save settings.

Per aggiungere dispositivi, toccare Go to set dopo avere completato le impostazioni rapide, quindi configurare i parametri sulla schermata Add/Delete device. Ouick setting Add/Delete device

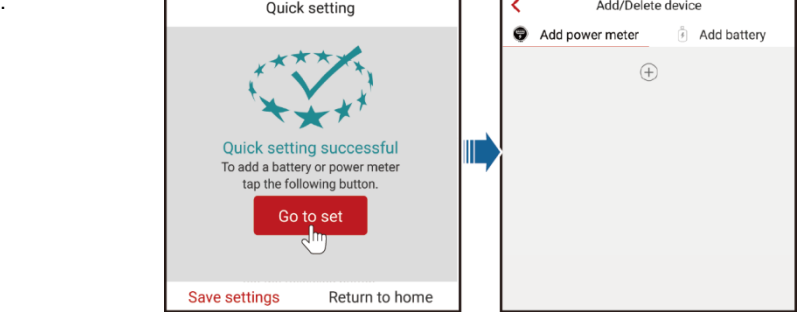

#### Accesso come utente

#### Æ AVVISO

Puoi accedere come user solo dopo avere effettuato l'accesso come installer e seguito le istruzioni sulla schermata Quick setting. Sulla schermata Inverter list, toccare il SUN2000L corrispondente, selezionare user, inserire la password e accedere all'app.

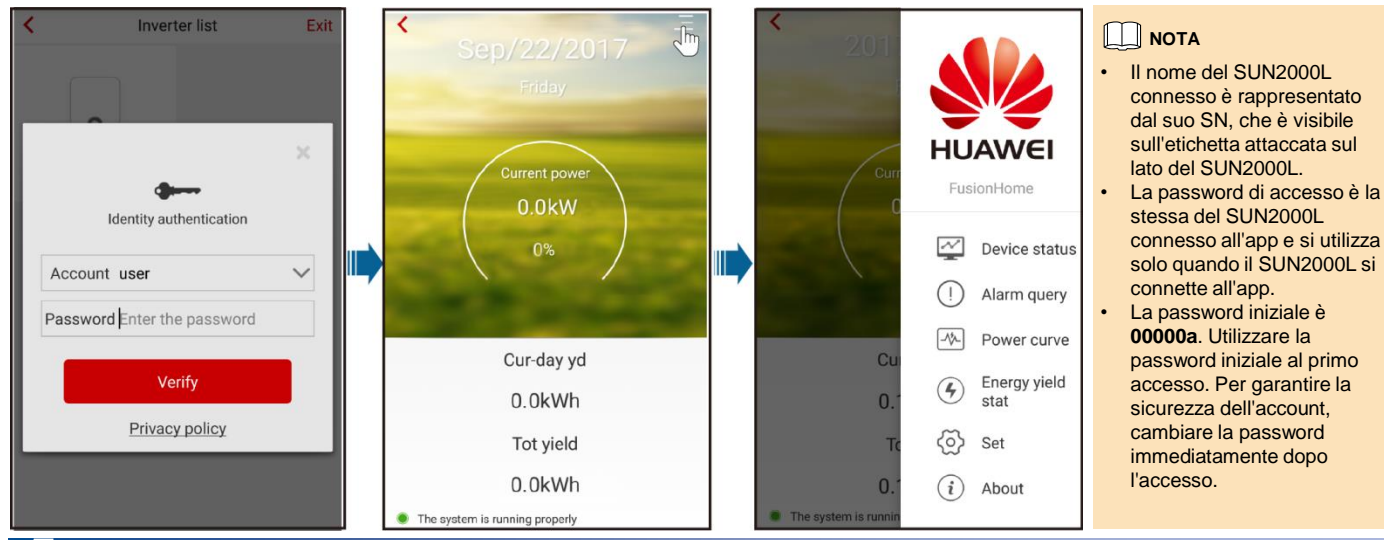

### Allarmi comuni e misure per la risoluzione dei problemi

Quando si verifica un guasto, viene generato un allarme corrispondente.

Per visualizzare gli allarmi come installer, scegliere Device info > Alarm query sulla

Nome

Possibile causa

- schermata Operation console.
  - Per visualizzare gli allarmi come user, scegliere E > Alarm query nell'angolo in alto a destra.

Soluzioni

#### 

Per ulteriori allarmi, far riferimento al manuale utente del SUN2000L.

| allarme                                                    |                                                                                                    |                                                                                                    |                                                                                                    |                                                                                                 |                                                                                            |
|------------------------------------------------------------|----------------------------------------------------------------------------------------------------|----------------------------------------------------------------------------------------------------|----------------------------------------------------------------------------------------------------|-------------------------------------------------------------------------------------------------|--------------------------------------------------------------------------------------------|
| Tensione in<br>ingresso<br>stringa elevata                 | L'array FV non è stato configurato<br>correttamente. Sono stati collegati<br>troppi moduli FV in serie alla                                                                                                    | durre il numero dei moduli FV conne<br>inga FV fino a quando la tensione d<br>Ila stringa FV non diventa inferiore d                                                                                                    | essi in serie alla<br>lel circuito aperto<br>o uguale alla                                                              | <                                                                                               | Alarm quer                                                                                 |
|                                                            | stringa FV, perciò la tensione del<br>circuito aperto supera la tensione<br>in ingresso massima del<br>SUN2000L.                                                                                                    | nsione massima in ingresso del SUN<br>rretta configurazione dell'array FV, I                                                                                                    | V2000L. Dopo la<br>l'allarme scompare.                                                                                  | Active a                                                                                        | alarm                                                                                      |
| Sovracorrente<br>in uscita                                 | La tensione della rete elettrica<br>cala drasticamente o la rete<br>elettrica è in cortocircuito. Di<br>conseguenza, la corrente in uscita<br>transitoria del SUN2000L supera<br>la soglia massima attivando la<br>funzione di protezione. | Il SUN2000L monitora in tempo re-<br>condizioni operative esterne. Il SU<br>automaticamente dopo la risoluzio<br>Se l'allarme si ripete spesso e com<br>produzione elettrica dell'impianto F<br>l'uscita non sia in cortocircuito. Se<br>contattare il fornitore.                      | ale le proprie<br>N2000L si ripristina<br>ne del guasto.<br>npromette la<br>FV, verificare che<br>a il guasto persiste, | Start date<br>End date<br>Device ID:8192<br>Alarm ID:2032                                       | 15/Sep/20<br>15/Sep/20<br>2                                                                |
| Superata<br>soglia<br>superiore<br>componente<br>CC uscita | Il componente CC nella corrente<br>della rete supera la soglia<br>massima specificata.                                                                                                    | II SUN2000L monitora in tempo re-<br>condizioni operative esterne. II SU<br>automaticamente dopo la risoluzio<br>Se l'allarme si ripete spesso, conta                                                                                                    | ale le proprie<br>N2000L si ripristina<br>one del guasto.<br>attare il fornitore.                                       | Alarm name:G<br>Alarm severity<br>Alarm generat<br>Alarm clearan                                | rid Loss<br>r:Major<br>tion time:15/Sep/20<br>ice time:15/Sep/201                          |
| Corrente<br>residua<br>anomala                             | L'impedenza di isolamento tra<br>ingresso e PE diminuisce quando<br>il SUN2000L è in funzione.                                                                                                    | Se l'allarme si verifica accidentalm<br>alimentazione esterno potrebbe fui<br>temporaneamente in maniera anor<br>si ripristina automaticamente dopo<br>guasto.<br>Se l'allarme si ripete spesso o pers<br>l'impedenza fra la stringa FV e la n<br>sia al di sotto della soglia minima. | iente, il cavo di<br>nzionare<br>mala. Il SUN2000L<br>I a risoluzione del<br>siste, verificare che<br>messa a terra non | Cause ID:1<br>Possible caus<br>1. The po<br>2. The AC<br>circuit bre<br>Suggestion:<br>1. Check | e:<br>wer grid experience<br>> power cable is disc<br>eaker is OFF.<br>that the AC voltage |
| Bassa<br>resistenza<br>all'isolamento                      | <ol> <li>Cortocircuito fra stringa FV e<br/>PE.</li> <li>La stringa FV è rimasta a<br/>lungo in un ambiente umido e<br/>il cavo di alimentazione non è<br/>ben isolato a terra.</li> </ol>                                                 | Controllare l'impedenza fra l'uscita<br>ed eliminare cortocircuiti e punti di<br>Verificare che il cavo PE del SUN2<br>correttamente.<br>Se si è certi che l'impedenza sia in<br>predefinito in un ambiente nuvolos<br>impostare <b>Insulation resistance</b> p                        | dell'array FV e PE<br>scarso isolamento.<br>2000L sia collegato<br>iferiore al valore<br>so o piovoso,<br>protection.   | 2. Check t<br>and that t<br>Power E<br>curve                                                    | that the AC power c<br>the AC switch is ON.<br>Energy yield De<br>stat st                  |

# ep/2017 ep/2017 ep/2017 01:39:12 p/2017 19:20:34

Historical alarm

Ë

iences an outage is disconnected or the AC ltage is normal. wer cable is connected is ON.

| Power | Energy yield | Device | Alarm |
|-------|--------------|--------|-------|
| curve | stat         | status | query |

# 6 Guasti comuni e misure per la risoluzione dei problemi

| Sintomo del guasto                                                                                                    | Possibile causa                                                                                                    | Soluzioni                                                                                                    |
|----------------------------------------------------------------------------------------------------|----------------------------------------------------------------------------------------------------|----------------------------------------------------------------------------------------------------|
| Un telefono cellulare Android<br>segnala che l'app non può essere<br>installata.                                         | <ul> <li>La versione del sistema operativo del telefono<br/>cellulare è precedente a quella richiesta.</li> <li>Allow Installation of apps from unknown<br/>sources non è selezionato.</li> </ul> | <ul> <li>Aggiornare la versione del sistema operativo del telefono cellulare.</li> <li>Scegliere Settings &gt; Security e selezionare Allow Installation of apps from unknown sources.</li> </ul> |
| Comunicazione fallita.                                                                                                   | Il telefono cellulare o il router si trova oltre i 5 metri<br>di distanza dal SUN2000L, quindi non vi è<br>connessione Wi-Fi.                                                                     | Mantenere il telefono cellulare o il router entro 5 metri<br>di distanza dal SUN2000L e riconnettere la rete Wi-Fi.                                                                               |
| Viene visualizzato il messaggio<br>Failed to connect to the<br>inverter. Viene visualizzato il<br>messaggio Reconnecting | Il telefono cellulare o il router sono a una distanza<br>di oltre 5 metri dal SUN2000L oppure il segnale Wi-<br>Fi è debole.                                                                      | Verificare che la rete Wi-Fi sia connessa. Uscire dall'app e accedere nuovamente.                                                                                                    |
| Impossibile ottenere i dati<br>durante le operazioni.                                                                    | L'app è disconnessa dal SUN2000L.                                                                                                    | Connettere nuovamente al SUN2000L.                                                                                                    |
| Impossibile eseguire la scansione dell'elenco dei SUN2000L.                                                              | Si è verificato un errore nella connessione Wi-Fi<br>all'app.                                                                                                    | Se la scansione fallisce dopo diversi tentativi, disconnettere e riprovare.                                                                                                    |
| Nessun pacchetto di<br>aggiornamento visualizzato per                                                                    | Nessun pacchetto di aggiornamento esistente nel                                                                                                    | Salvare un pacchetto di aggiornamento sul telefono                                                                                                    |
| 7 Codici rete                                                                                                    |                                                                                                    |                                                                                                    |

| N. | Codice rete       | Descrizione                                       | SUN2000L-<br>2KTL/SUN2000L-<br>3KTL | SUN2000L-<br>3.68KTL | SUN2000L-<br>4KTL | SUN2000L-<br>4.6KTL | SUN2000L-<br>5KTL |
|----|-------------------|---------------------------------------------------|-------------------------------------|----------------------|-------------------|---------------------|-------------------|
| 1  | VDE-AR-N-4105     | Rete elettrica a bassa tensione (Germania)        | Supporto                            | Supporto             | Supporto          | Supporto            | -                 |
| 2  | NB/T 32004        | Rete elettrica a bassa tensione (Cina Golden Sun) | Supporto                            | -                    | Supporto          | -                   | Supporto          |
| 3  | UTE C 15-712-1(A) | Rete elettrica (Francia)                          | Supporto                            | Supporto             | Supporto          | Supporto            | Supporto          |
| 4  | UTE C 15-712-1(B) | Rete elettrica (isola della Francia)              | Supporto                            | Supporto             | Supporto          | Supporto            | Supporto          |
| 5  | UTE C 15-712-1(C) | Rete elettrica (isola della Francia)              | Supporto                            | Supporto             | Supporto          | Supporto            | Supporto          |
| 6  | G59-Inghilterra   | Rete elettrica 230 V (I > 16 A) Inghilterra       | -                                   | -                    | Supporto          | Supporto            | Supporto          |
| 7  | G59-Scozia        | Rete elettrica 240 V (I > 16 A) Scozia            | -                                   | -                    | Supporto          | Supporto            | Supporto          |
| 8  | G83-Inghilterra   | Rete elettrica 230 V (I < 16 A) Inghilterra       | Supporto                            | Supporto             | -                 | -                   | -                 |
| 9  | G83-Scozia        | Rete elettrica 240 V (I < 16 A) Scozia            | Supporto                            | Supporto             | -                 | -                   | -                 |
| 10 | CEI0-21           | Rete elettrica (Italia)                           | Supporto                            | Supporto             | Supporto          | Supporto            | Supporto          |
| 11 | EN50438-NL        | Rete elettrica (Paesi Bassi)                      | Supporto                            | Supporto             | Supporto          | Supporto            | Supporto          |
| 12 | AS4777            | Rete elettrica (Australia)                        | Supporto                            | Supporto             | Supporto          | Supporto            | Supporto          |
| 13 | IEC61727          | Rete elettrica a bassa tensione IEC61727 (50 Hz)  | Supporto                            | Supporto             | Supporto          | Supporto            | Supporto          |
| 14 | EN50438-TR        | Rete elettrica a bassa tensione (Turchia)         | Supporto                            | Supporto             | Supporto          | Supporto            | Supporto          |
| 15 | IEC61727-60 Hz    | Rete elettrica a bassa tensione IEC61727 (60 Hz)  | Supporto                            | Supporto             | Supporto          | Supporto            | Supporto          |
| 16 | CLC/TS50549_IE    | Rete elettrica (Irlanda)                          | Supporto                            | Supporto             | Supporto          | Supporto            | Supporto          |

## ΝΟΤΑ

I codici rete sono soggetti a modifiche. I codici elencati sono solo di riferimento. •

• Per ulteriori informazioni sull'app FusionHome, far riferimento al manuale utente del SUN2000L

| Informazioni di contatto del servizio clienti |                      |                                      |  |  |  |
|-----------------------------------------------|----------------------|--------------------------------------|--|--|--|
| Regione                                       | Nazione              | Cassetta postale supporto ai servizi |  |  |  |
| Europa                                        | Tutti i paesi        | eu_inverter_support@huawei.com       |  |  |  |
| Asia Desifias                                 | Australia            | au_inverter_support@huawei.com       |  |  |  |
| Asia-Facilico                                 | Altri paesi          | MYEnterprise_TAC@huawei.com          |  |  |  |
| Giappone e Corea                              | Giappone e Corea     | E-Support.JP@ms.huawei.com           |  |  |  |
| Cina                                          | Cina                 | solarservice@huawei.com              |  |  |  |
| India                                         | India                | in_inverter_support@huawei.com       |  |  |  |
| Nord America                                  | Stati Uniti e Canada | na_inverter_support@huawei.com       |  |  |  |
| America latina                                | Tutti i paesi        | la_inverter_support@huawei.com       |  |  |  |
| Medio Oriente e<br>Africa                     | Tutti i paesi        | mea_inverter_support@huawei.com      |  |  |  |

|                    | 120000                      | •                                     |
|--------------------|-----------------------------|---------------------------------------|
| Esegui<br>per il s | re la so<br>support<br>Huav | cansione qui<br>to tecnico di<br>vei: |
| iOS                | 5                           | Android                               |
|                    |                             |                                       |

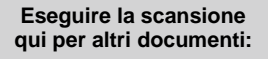

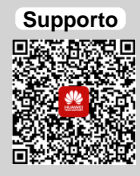

È possibile anche accedere al sito Web dell'assistenza tecnica di Huawei: http://support.huawei.com

> Huawei Technologies Co., Ltd. Huawei Industrial Base Bantian, Longgang Shenzhen 518129 Repubblica Popolare Cinese www.huawei.com